# 【6.6.5.13】ドイツにおける商標を対象にした出願前調査

自社製品(自動車用タイヤ)の商標権をドイツで取得した い。出願する前にやっておいた方が良いことはあるか?

# 1)調査ツールの選択

Q

ドイツにおける商標は、①ドイツに直接出願された商標、②欧州連合加盟国 28ヶ国に権利が及ぶ欧州 連合商標および③欧州連合やドイツを指定した国際商標の3つがある。

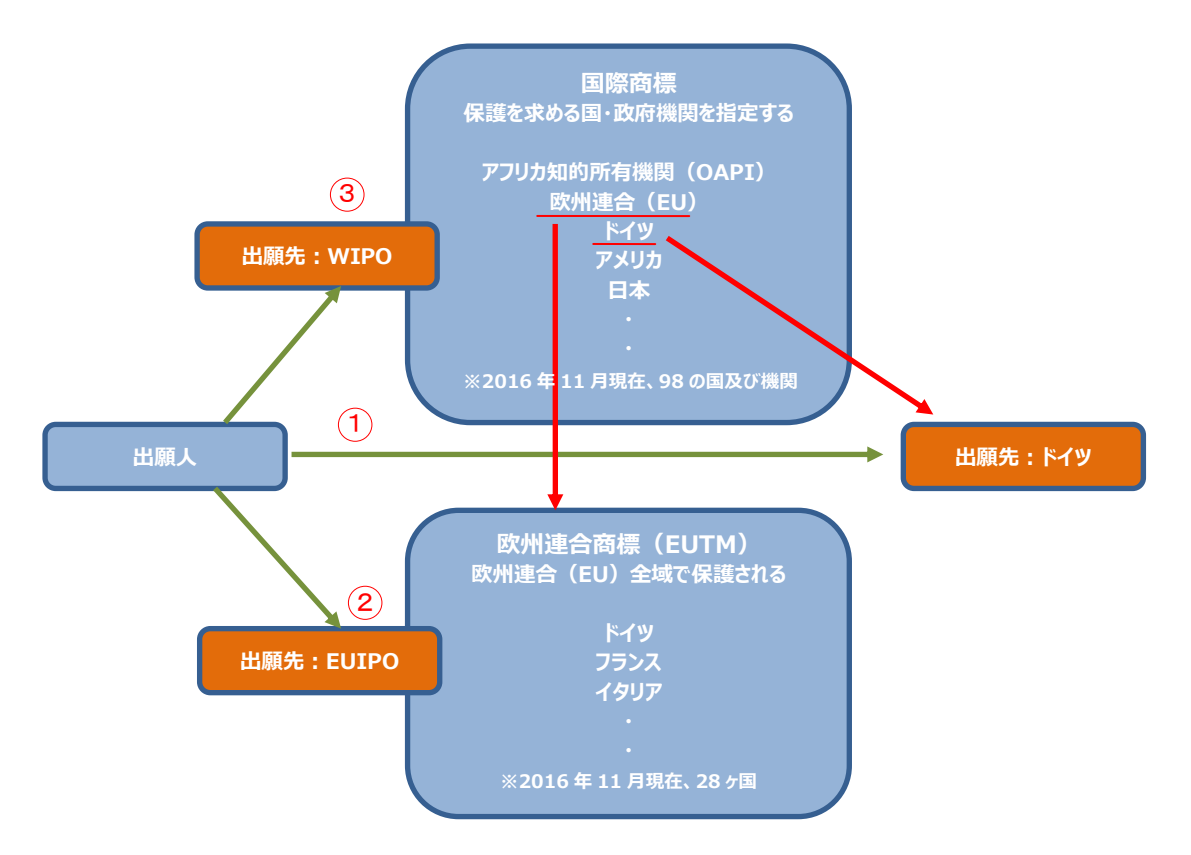

これらの商標についてはドイツ特許商標庁 (以下、DPMA)が提供する DPMAregister、または欧州連 合知的財産庁 (以下、EUIPO) が提供する TMview と世界知的所有権機関 (以下、WIPO) が 提供する Global Brand Database を使って調査することができる。欧州連合商標については TM View と EUIPO が提供する eSearch plus<sup>1</sup>を使って調査することが可能である。ここでは、類似商標を 機械的に検索できる機能 (Fuzzy search) がある TMview を利用した事例を紹介する。 DPMAregister および Global Brand Database には、入力する文字列と同一の商標、あるいはそ の文字列を含む商標を検索する機能しかなく、類似する商標を機械的に検索できる機能はない。

<sup>&</sup>lt;sup>1</sup>eSearch plus は欧州連合商標しか収録されていないものの審査経過をより詳しく調べることができる。 欧州連合商標の審査経過状況を調べる場合には、eSearch plus を利用した方が良い。

# 2)検索事例

TMviewの検索画面は下記 URL から接続することができる。

https://www.tmdn.org/tmview/welcome

| <b>TM</b> view                                     | Home About News Contact He | slp FAQ Tutorials Enquiries |   |
|----------------------------------------------------|----------------------------|-----------------------------|---|
| Share with a friend                                | Find term                  |                             |   |
| Add TMview to my favourites                        |                            | Search Clear                | 0 |
|                                                    |                            |                             |   |
| News                                               | Advanced search            |                             |   |
| 07-11-2016 01:00 A<br>Slovak Office TM details not |                            | 対象国、番号、名義、分類など様々な検索         |   |
|                                                    |                            | 項目の組み合わせ検索が可能なので、基本         |   |
|                                                    |                            | 的にはこちらを使う                   |   |

# ◆調査対象

調査対象例として下記の製品名、製品および出願予定地域を設定した。

| 出願予定商標名:SPYDER |  |  |
|----------------|--|--|
| 販売予定商品:自動車用タイヤ |  |  |
| 出願予定国および地域:ドイツ |  |  |

# ◆予備検索·準備編

商標調査を行う前にあらかじめ、該当する国際分類(ニース分類)の特定を行う。

商標分類の特定

例えば、独立行政法人工業所有権情報・研修館が提供する「特許情報プラットフォーム J-PlatPat」 を利用して、国際分類(ニース分類)を特定することができる。 https://www.j-platpat.inpit.go.jp/web/all/top/BTmTopPage

| じ<br>ダ<br>サ<br>子<br>ア<br>lat<br>ア<br>at<br>や<br>at<br>や<br>ち<br>ち<br>ち<br>ち<br>ち<br>ち<br>ち<br>ち<br>ち<br>ち<br>ち<br>ち<br>ち | ヘルプデスク (9:00-21:00) English<br>③ 03-6666-8801<br>図 helpdesk@j-platpat.inpit.go.jp |                         |          | ヘルプー見 サイトマ<br>独立行政法<br>N P I T Information | マップ JPO INPIT<br>人工業所有権情報・研修館<br>enter for Industrial Property<br>and Training |
|----------------------------------------------------------------------------------------------------|-----------------------------------------------------------------------------------|-------------------------|----------|--------------------------------------------|--------------------------------------------------------------------------------|
| ● 特許・実用新案                                                                                                    | D 意匠                                                                              | <b>R</b> 商標             | < 👬      | ×                                          | 経過情報                                                                           |
|                                                                                                    |                                                                                   | 1.商標番号照会                |          |                                            |                                                                                |
|                                                                                                    |                                                                                   | 2.商標出願・登録情報             |          |                                            |                                                                                |
|                                                                                                    |                                                                                   | 3.称呼検索                  |          |                                            |                                                                                |
| 特許・実用業                                                                                                    | 「案、意匠、商標の                                                                         | 4.図形等商標検索               |          |                                            |                                                                                |
| 特許・実用新案、                                                                                                    | 意匠、商標について、キー                                                                      | 5.図形等分類表                |          |                                            |                                                                                |
| 分類・文献番号等                                                                                                    | での詳細な検索をされる場合                                                                     | 6.商品・役務名検索              | ご利用ください。 |                                            |                                                                                |
|                                                                                                    | Carlos de La Carlos das                                                           | 7.商品・サービス国際分類表          |          |                                            |                                                                                |
| 特許・実用権                                                                                                    | 「茶を探す ▼ 例)特                                                                       | 8.指定商品の書換制度について(特許庁HPへ) | 1        | OR •                                       |                                                                                |
|                                                                                                    |                                                                                   | 9.日本国周知・著名商標検索          |          |                                            |                                                                                |
|                                                                                                    |                                                                                   | 10.不登録標章検索              |          |                                            |                                                                                |
|                                                                                                    |                                                                                   |                         |          |                                            |                                                                                |

商標のタブの中にある「6. 商標・役務名検索」を選択し、商品・役務名の入力欄に【タイヤ】と入力し 検索を実行する。

| 検   | 索結  | 果一覧       |          |             |            |                   |                |
|-----|-----|-----------|----------|-------------|------------|-------------------|----------------|
| 国際分 | 類第1 | 0-2016版から | [タイ      | ヤ」が含まれる     | 検索結果       | 278件中 151から 20    | <b>)0</b> 件を表示 |
| 項番  | 区分  |           |          |             | 商品・彳       | 没務名(日本語)          |                |
| 151 | 12  | ł         | 藓        | 2003-552396 | 自転車        | 用タイヤ又はチューブ        |                |
| 152 | 12  | 1         | ₿.       | 平09-156782  | 自転車<br>はり付 | 用タイヤ又はチューブの<br>け片 | の修繕用ゴ          |
| 153 | 12  | N         |          |             | 自転車        | 用タイヤ用チューブ         |                |
| 154 | 12  |           |          |             | 自転車        | 用タイヤ用チューブ         |                |
| 155 | 12  | ΝΤ        |          |             | 自転車        | 用チューブレスタイヤ        |                |
| 156 | 12  | ΝΤ        |          |             | 自転車        | 用チューブレスタイヤ        |                |
| 157 | 12  | 1         | Ŧ        | 平10-036382  | 自転車        | 用チューブレスタイヤ        |                |
| 158 | 12  | ł         | <b>審</b> | 2012-042978 | 自動車        | のタイヤ              |                |
| 159 | 12  | ł         | <b>審</b> | 平11-005568  | 自動車        | のタイヤ及びチューブ        |                |
| 160 | 12  |           | Μ        |             | 自動車        | のタイヤ用のチューブ        |                |
| 161 | 12  | [         | ŧ        | 平11-042119  | 自動車        | タイヤ               |                |

自動車用タイヤは区分 12(国際分類(ニース分類)12 類)であることがわかった。 国際分類(ニース分類)の定義の詳細については日本国特許庁の以下の資料より参照できる。 http://www.jpo.go.jp/shiryou/kijun/kijun2/pdf/kokusai\_bunrui\_10-2016/all.pdf

# ◆実践編

検索対象の国際分類(ニース分類)を特定することができたので、実際に米国を対象とした商標検索 を行う。

前述のTMviewにアクセスし、トップ画面の「Advanced Search」をクリックすると高度な検索画面が表示される。

| Find t | erm                               |                                                               |
|--------|-----------------------------------|---------------------------------------------------------------|
|        |                                   | Search Clea                                                   |
|        |                                   |                                                               |
| Bas    | sic search                        |                                                               |
| 0      | Designated territories            | - Select one or more designated territories -                 |
| 0      | Trade mark offices                | - Select one or more offices -                                |
| 0      | Trade mark name                   | □ Fuzzy search e.g. COLA*, *COLA, *COLA* etc. □ Phrase search |
| ) 📀    | Application / registration number |                                                               |
| 0      | Trade mark type                   |                                                               |
| 0      | Trade mark status                 | All                                                           |
| 0      | Applicant name                    | Fuzzy search     e.g. JOHN*, *JOHN*, *JOHN etc.               |
| 0      | Nice class                        | 9                                                             |
|        |                                   | e.g. 12,13; 1215; 1,14,20 etc.                                |

## <検索項目の解説>

|            | 項目名                             | 選択・指定できる項目            |
|------------|---------------------------------|-----------------------|
| 1          | Designated territories          | 指定国·地域                |
| 2          | Trade mark offices              | 受理官庁                  |
| 3          | Trade mark name                 | 商標                    |
| 4          | Application/registration number | 出願/登録 番号              |
| (5)        | Trade mark type                 | 商標のタイプ(3D、色、色の組み合わせ等) |
| 6          | Trade mark status               | 権利状況                  |
| $\bigcirc$ | Applicant name                  | 出願人名                  |
| 8          | Nice class                      | 国際分類(ニース分類)           |

調査事例 <出願前調査>

① の指定国・地域においてドイツ(DE)およびドイツをカバーする欧州連合(EM)を選択する。

② の受理官庁においてドイツ(DE)およびドイツをカバーする欧州連合(EM)、さらにこれらを指定国とする国際登録(WO)を選択する。

| <ol> <li>Designated territories</li> </ol> | EM,DE    |   |
|--------------------------------------------|----------|---|
| 2 Trade mark offices                       | DE,EM,WO | Ŋ |

③の商標名に【SPYDER】と入力する。類似商標を併せて検索する為に、FUZZY search を利用する。 今回は「70%」にして検索を行う。FUZZY(曖昧度)は90%から10%まで9段階で設定可能だが、 低すぎるとノイズが増える点に留意されたい。

| 3 Trade mark name | SPYDER               |                                |  |  |
|-------------------|----------------------|--------------------------------|--|--|
|                   | ✓ 70% ✓ Fuzzy search | e.g. COLA*, *COLA, *COLA* etc. |  |  |
|                   | Phrase search        |                                |  |  |

⑥ においては権利状況を Filed (出願済)、Registered (登録済)、Expired (満了)、 Ended (消滅)を選択して限定することもできる。初期設定は All (全ての権利状態)である。

| രീ                                 | Trade mark status | All        |
|------------------------------------|-------------------|------------|
|                                    | Applicant name    | 🔲 Filed .  |
| <ul> <li>Applicant name</li> </ul> | Applicant name    | Registered |
|                                    |                   | Expired    |
| 0                                  | Nice class        | Ended      |
|                                    |                   | ·          |

# ⑧ ニース国際分類において【12】を入力する。

| 8 Nice class | 12 | 6                               |
|--------------|----|---------------------------------|
|              |    | e.g. 12.13; 12.15; 1.14.20 etc. |

画面右上の Search ボタンをクリックすると、入力した検索条件の検索結果が一覧形式で表示される。

| 외 📑 🔀 WIPO Global Brand DB 🛛 👘 🕫 🕫 🕫 1 of 2 🔛 🖬 10 2 |                   |                                      |       |                                                                                                    |                        |               |                                       |                                 |                |
|------------------------------------------------------|-------------------|--------------------------------------|-------|----------------------------------------------------------------------------------------------------|------------------------|---------------|---------------------------------------|---------------------------------|----------------|
|                                                      | Graphic represent | Trade mark name 🖕                    | Trade | Design                                                                                                    | Application n          | irade mark st | Nice class                            | Applicant name                  | Application d. |
|                                                      |                   | SPYKER SQUADRON                      | ЕМ    | EM                                                                                                    | 005331913<br>005331913 | Registered    | <mark>12</mark> ,35,41                | Spyker NV                       | 22-09-2006     |
|                                                      |                   | SPYKER ROTORBLADE                    | ЕМ    | EM                                                                                                    | 006707988<br>006707988 | Registered    | <b>12</b> ,28,35                      | Spyker NV                       | 28-02-2008     |
|                                                      |                   | SPYKER NULLA TENACI INVIA<br>EST VIA | ЕМ    | ЕМ                                                                                                    | 001543412<br>001543412 | Flegistered   | 12                                    | Spyker NV                       | 07-03-2000     |
|                                                      |                   | SPYKER                               | ЕМ    | EM                                                                                                    | 007004229<br>007004229 | Registered    | 3, <mark>12</mark> ,18                | Spyker NV                       | 19-06-2008     |
|                                                      |                   | SPYKER                               | ЕМ    | EM                                                                                                    | 001408913<br>001408913 | Registered    | 12                                    | Spyker NV                       | 03-12-1999     |
| +                                                    | Spyken.           | Spyker                               | wo    | JP, LV,<br>LU, LT,<br>GB, HR,<br>RO, TR,<br>BG, BH,<br>BE, DE,<br>I,<br>DK, IE,<br>CY, SE,<br>CN,<br>SK, IT,<br>NL, EE,<br>CN,<br>CN,<br>CN,<br>CN,<br>CN,<br>CN,<br>CN,<br>CN,<br>CN,<br>CN | 941641<br>941641       | flegistered   | 9 <mark>,12</mark> ,14,16,18,25,28,41 | Spyker Cars N.V.                | 15-05-2007     |
|                                                      | -                 | SPYDER                               | DE    | DE                                                                                                    | 2019663<br>2019663     | Registered    | 12                                    | Audi AG                         | 19-07-1991     |
|                                                      |                   | SPYDER                               | ЕМ    | EM                                                                                                    | 004780037<br>004780037 | Registered    | 12                                    | Bombardier Recreational Prod    | 13-12-2005     |
|                                                      | -                 | SPYDER                               | DE    | DE                                                                                                    | 305435493<br>30543549  | Registered    | 12                                    | Dr. Ing. h.c. F. Porsche Aktien | 20-07-2005     |
|                                                      | SPYDER            | SPYDER                               | ЕМ    | EM                                                                                                    | 005521661<br>005521661 | Registered    | 12                                    | Bombardier Recreational Prod    | 04-12-2006     |
|                                                      | -                 | SIKES-SPIDER                         | DE    | DE                                                                                                    | 2913230                | Registered    | 12                                    | Confon AG                       | 23-12-1993     |

同一文字商標である SPYDER に加え、類似商標である SPIDER が見つかった。「Trade mark name(商標名)」や「Application number/Registration number(出願番号/登録番号)」をク リックすると各商標の詳細が確認できる。

#### <詳細表示の例>

| 🖃 Trade mark                  |                |  |  |  |  |  |
|-------------------------------|----------------|--|--|--|--|--|
| <u>SPYDER</u>                 |                |  |  |  |  |  |
| (210)/(260)Application number | 2019663        |  |  |  |  |  |
| (270) Application language    | de             |  |  |  |  |  |
| (220) Application date        | 1991-07-19     |  |  |  |  |  |
| Trade mark office             | Germany - DPMA |  |  |  |  |  |
| (190) Registration office     | DE             |  |  |  |  |  |
| (111) Registration number     | 2019663        |  |  |  |  |  |
| (151) Registration date       | 1992-08-31     |  |  |  |  |  |
| (141) Expiry date             | 2021-07-31     |  |  |  |  |  |
| (550) Trade mark type         | Word           |  |  |  |  |  |
| (551) Kind of mark            | Individual     |  |  |  |  |  |
| (511) Nice classification     | 12             |  |  |  |  |  |
| Current trade mark status     | Registered     |  |  |  |  |  |
| Former application number     | A50657         |  |  |  |  |  |

このようにして確認をしていったところ、以下の商標を発見した。

| r                                                           |                                                    |
|-------------------------------------------------------------|----------------------------------------------------|
| 🖃 Trade mark                                                |                                                    |
| <u>918 Spyder</u>                                           |                                                    |
| (210)/(260)Application number                               | 1051337                                            |
| (270) Application language                                  | en                                                 |
| (220) Application date                                      | 2010-08-06                                         |
| Trade mark office                                           | WIPO - WIPO                                        |
| (190) Registration office                                   | wo                                                 |
| Receiving office                                            | DE                                                 |
| (111) Registration number                                   | 1051337                                            |
| (151) Registration date                                     | 2010-08-06                                         |
| (141) Expiry date                                           | 2020-08-06                                         |
| (832) Designation(s) under Madrid Protocol                  | AU-BH-EM-IS-JP-KR-NO-OM-SG-SY-TR-US                |
| (834) Designation(5) under Madrid Protocol (Article<br>9-6) | AM-AZ-BA-BY-CH-CN-EG-HR-IR-KZ-LI-MC-MD-RS-RU-UA-VN |
| (527) Use intent office(s)                                  | SG-US                                              |
| Basic registration number                                   | 30 2010 001 117.3/12                               |
| Basic registration date                                     | 2010-03-18                                         |
| Kind of IPR                                                 | Trade mark                                         |
| (550) Trade mark type                                       | Word                                               |

| EN                         |                                                      |
|----------------------------|------------------------------------------------------|
| Nice class number          | 12                                                   |
| List of goods and services | Automobiles and their parts, included in this class. |
|                            |                                                      |

指定商品は"Automobiles and their parts, included in this class" とあるので、自動車用タイ ヤを含むと考えられる。

一般的に、同一または類似性の高い商標かつ指定商品の範囲が同一または類似している商標がすでに 登録されている場合、その商標を登録できない可能性がある。その場合には出願予定商標を変更する などの対応を検討する必要がある。登録の可能性や使用する際のリスクなどについては、専門家のアドバ イスを求めることが薦められる。

# ◆まとめ

EUIPO が提供する TMview を使って国際分類(ニース分類)および出願予定の商標名にて検索することで、類似する商標を把握することができる。これにより、出願した場合の登録の可能性を事前に検討することができる。

| Pc | ЪŤГ | n | t. |
|----|-----|---|----|

ドイツにおける商標は、ドイツ商標と欧州連合商標、並びに欧州連合もしくはド イツを指定する国際登録商標がある。 これらの商標は、DPMAregister、TMview、Global Brand Database のいずれを利用しても調査することはできるが、TMview を使えば類似商標も 機械的に検索できるため、効率的に調査することができる。 eSearch plus は欧州連合商標しか収録されていないものの審査経過をより 詳しく調べることができるので、欧州連合商標の審査経過状況を調べる場合に は eSearch plus を利用した方が良い。